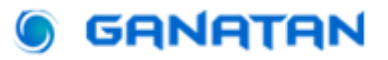

# **Bootstrap with Angular 20**

## **Complete Guide**

### Update on May 29, 2025

Bootstrap is the most popular CSS framework for designing modern, responsive, and optimized web interfaces.

In this tutorial, we will integrate **Bootstrap 5.3.6** into an application developed with **Angular 20.0.0**, applying best practices to ensure performance, maintainability, and scalability.

Learn how to **install Bootstrap** and configure its styles and components with Angular.

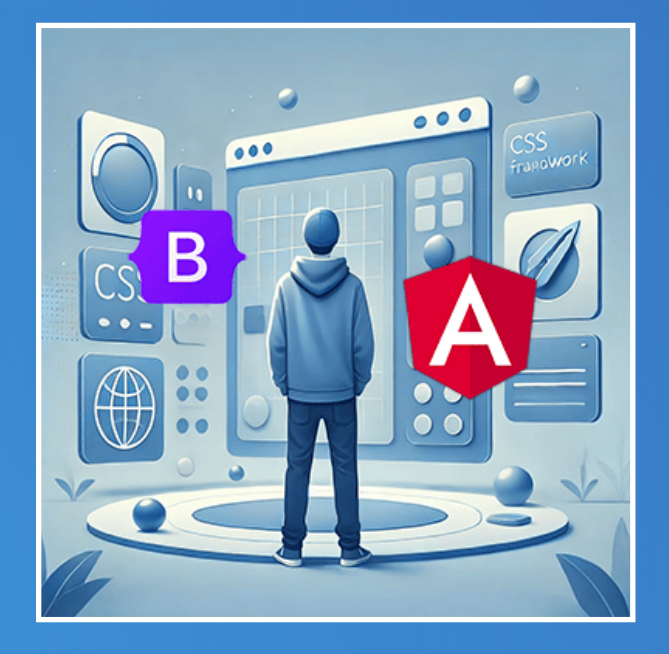

www.ganatan.com

## What we are going to do

### • What is Bootstrap?

We are going to talk about bootstrap and its usefulness in websites.

### Creating our Angular project

We will use an existing project containing the essential functionality. The project was built with Angular CLI and uses Routing and Lazy Loading.

### Bootstrap Prototype

Why and how to create a Bootstrap prototype?

- Version 4 versus Version 5
   Which Bootstrap Version Should You Choose?
- Integration into our Angular project How to integrate Bootstrap using Angular CLI?

### • Perform the Tests

We will test our application through the unit and end-to-end tests built into Angular.

### Source code

For those of you in a hurry, the complete code of the project. <u>https://github.com/ganatan/angular-react-bootstrap</u>

# What is Bootstrap?

The pages of a **website** are written using 3 types of **computer languages** :

### HTML language

HyperText Markup Language It allows you to create and represent the content of a web page and its structure.

## The CSS language

## **Cascading Style Sheets**

It is used to describe the presentation of a page.

## The Javascript language

It allows you to create interactive features in the page.

There are many tools that can make a developer's life easier.

In particular, **CSS Frameworks**, which are a kind of graphical toolbox.

There are a huge number of **CSS frameworks** , among which we could mention

- Foundation
- Materialize CSS
- Bootstrap
- Pure
- Bulma
- Tailwind

Bootstrap is one of the most well-known and widely used CSS frameworks.

Bootstrap has been **open source** since 2011.

Its use is therefore free .

It allows you to create responsive sites.

This means that it allows you to adapt a website to all types of devices (computer, smartphone or tablet).

The current version is 5.3.6

## **Creating the Angular project**

To be able to continue this tutorial we obviously need to have certain elements

- Node.js : The JavaScript platform
- Git : The version control software.
- Angular CLI : The tool provided by Angular.
- Visual Studio Code : A code editor.

You can check out the following tutorial which explains in detail how to do it

<u>https://www.ganatan.com/tutorials/demarrer-avec-angular</u>

We will use an existing project whose characteristics are

- Generated with Angular CLI
- Routing
- Lazy loading

You can install this project on your workstation using the following commands.

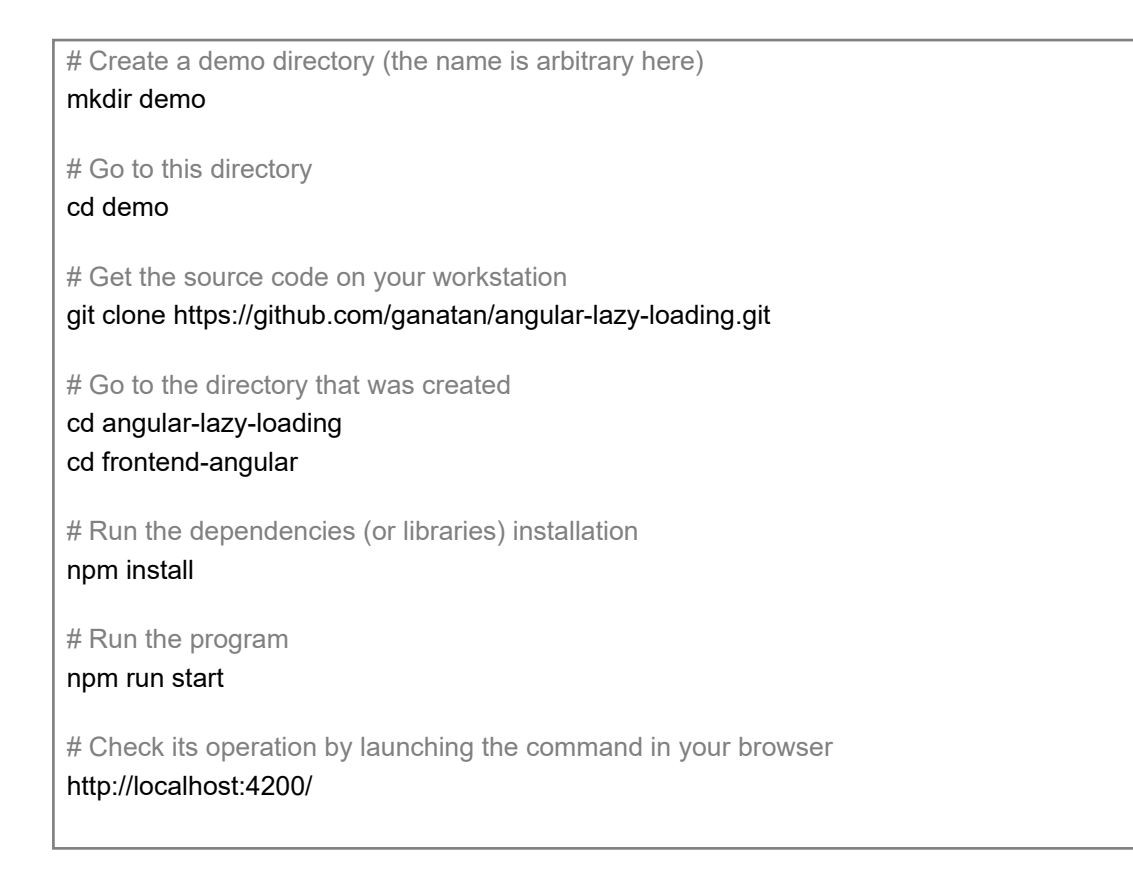

## Why Create a Bootstrap Prototype?

To simplify there are 3 types of web developers

- Frontend
- Backend
- Fullstack

We could add a 4th profession

• Web Designer

Still simplifying, the **first 3** take care of the **logical** part and the **fourth** of the **graphic** part.

This is why we will first create a graphic prototype.

This prototype will serve as the basis for the design phase of your website.

Some reasons for this choice.

• It is more difficult and expensive to make changes in code rather than in a prototype.

- If you're working in a team, it's easier to know who does what.
- There are many prototyping tools available.
- It facilitates the evolution and improvement of the interface.
- It is faster and easier to present a prototype to a potential customer.

SO.

To do this, it is not necessary to know Angular.

Only knowledge of HTML, CSS and a little javascript will be necessary. It will even be possible to **subcontract** to a Web Designer or graphic designer partner.

These are some of the elements from this prototype that we will integrate into our Angular application.

The architecture of this prototype and the choice of names is of course arbitrary. You can adapt it to your liking.

# **Quick summary of prototyping**

Designing a website will go through several stages.

One of them is prototyping .

Prototyping involves creating a non-final **copy** of what the **final product** might be.

It allows you to design a User Interface or **UI** (User Interface)

There are 2 stages of prototyping.

Horizontal prototyping
 Create a static mockup.
 Draw a wireframe
 Define areas and components

## Vertical prototyping

Integrate features

In this tutorial we will simply create a static model.

## How to create a bootstrap prototype?

To understand what we are doing, we will not use any prototyping tools. We will design this prototype **manually** and from **scratch**.

The directory that will contain this prototype will be **UI** or User Interface.

An image will allow us to have an overview of our prototype within our Angular application.

| ui<br>B | Prototype Bootstrap<br>Starter-template.html<br>Home.html<br>assets<br>Bootstrap<br>Fontawesome<br>params |    |
|---------|----------------------------------------------------------------------------------------------------|----|
| src     | Application Angular<br>Main.ts<br>Index.html<br>app<br>assets<br>environment                              | TS |

Let's move on to practice.

We will search the web for all the necessary elements that we will place in the tree structure of our Angular project.

We will finally obtain the following tree structure.

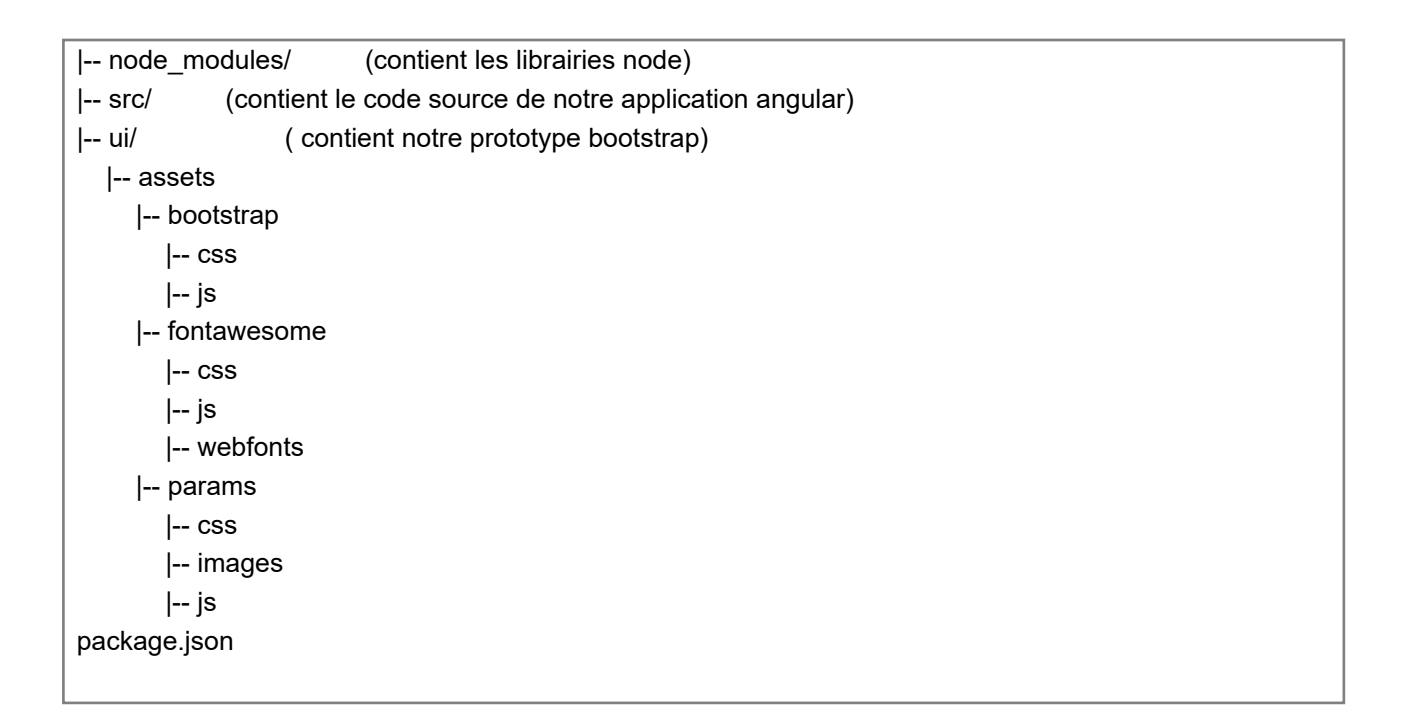

## **Version 4 vs Version 5**

Bootstrap 4 is really nice.

But version 5 was released on June 16, 2020.

The latest version is **5.3.6** 

It is interesting to see that this version brings two major changes.

• The removal of Jquery.

And consequently the use of Vanilla JavaScript (in other words, JavaScript, nothing but JavaScript)

• Dropping compatibility with IE 10 and 11 (Internet Explorer) It was not too early

The final project will use version 5, I tested it, it works, so why not! To hell with caution.

We'll have time to be careful when we're dead.

## The elements of the prototype

So let's get started!

In the **ui** directory create an **assets directory**.

In this assets directory create the following 3 directories

- bootstrap
- fontawesome
- params

Now let's collect the various elements useful for our prototype.

### **Bootstrap Elements**

• Go to the bootstrap site (download part)

https://v5.getbootstrap.com/docs/5.3/getting-started/download/

- Download the compiled CSS and JS files ( compiled CSS and JS / download )
- The file we are interested in is bootstrap-5.3.6-dist.zip
- Unzip the bootstrap-5.3.6-dist.zip file
- Copy the CSS and JS directories into the ui/assets/bootstrap directory

### The elements of fontawesome

• Go to the fontawesome website (Download section)

### https://fontawesome.com/download

• **Download font Awesome free for the web<br>Download** the compiled CSS and JS files

- The file we are interested in is fontawesome-free-6.5.2-web.zip
- Unzip the fontawesome-free-6.5.2-web.zip file
- Copy the CSS, JS and webfonts directories into the ui/assets/fontawesome directory

### Noticed

Any installed files will not be used.

In this case we can clean up and leave only the essentials.

For fontawesome we will only keep the files all.css , all.min.css and all.js and all.min.js

You will find the final result on the source code repository indicated at the end of the tutorial.

In the source code you will find the directory

• ui (bootstrap 5 code)

## **Our first Bootstrap page**

We will create our first page using the examples provided by Bootstrap as inspiration.

We will use the examples page

• <u>https://v5.getbootstrap.com/docs/5.3/examples/</u>

Arbitrarily I give you the final result of an example page.

The different parts follow.

```
<style>
body {
padding-top: 3.5rem;
font-family: "Roboto", sans-serif;
}
</style>
```

style header

```
<!-- HEADER -->
<style>
     .navbar.navbar-dark .navbar- nav . nav -item . nav -link {
   color : white;
   font-weight: 500
                         border - top : 1px solid #09238d;
   border - bottom : 1px solid #09238d;
}
    .navbar.navbar-dark .navbar- nav . nav -item . nav -link:hover {
   color : yellow;
   border - top : 1px solid yellow;
   border - bottom : 1px solid yellow;
}
.nga-navbar {
       -webkit-box-shadow: 0 2px 5px 0 rgba(0, 0, 0, 0.16), 0 11px 10px 0 rgba(0, 0, 0,
0.12);
       box-shadow: 0 2px 5px 0 rgba(0, 0, 0, 0.16), 0 11px 10px 0 rgba(0, 0, 0, 0.12);
   background - color : #09238d;
}
.nga-logo {
   font-weight : 700 }
.nga-logo:hover {
   color : rgba( 255 , 255 , 255 , 0.75 );
}
.nga-btn-navbar {
   color : #fff;
   background - color : #1976d2;
   border - color : #0d6efd;
}
.nga-btn-navbar:hover {
   color : white;
   background - color : #0b5ed7;
   border - color : #0a58ca;
}
</style>
```

#### style footer

```
<!-- FOOTER -->
<style>
                     background - color : # 212121
                                                        color : white;
     .nga- footer
}
     .nga- footer a {
    color : white;
text-decoration: none
}
     .nga- footer a :hover,
     .nga- footer a :focus {
    color : yellow;
text-decoration: underline;
}
     .nga- footer .hint {
    background - color : #1976d2;
}
     .nga- footer .hint:hover {
    opacity : 0.8 }
</style>
```

#### style home

```
<!-- HOME -->
<style>
.nga-card {
display: block;
background-color: rgba(255, 255, 255, .8);
box-shadow: 0 1px 3px rgba(0, 0, 0, .12), 0 1px 2px rgba(0, 0, 0, .24);
border-radius: 2px;
transition: all .2s ease-in-out;
cursor: pointer;
}
.nga-card:hover {
box-shadow: 0 10px 20px rgba(0, 0, 0, .19), 0 6px 6px rgba(0, 0, 0, .23);
}
</style>
```

#### html header

```
<header class="navbar navbar-expand-md navbar-dark fixed-top nga-navbar">
  <nav class="container" aria-label="Main navigation">
   <a href="" class="navbar-brand" alt="Accueil" aria-label="Ganatan">
    <img src="./assets/params/images/logo/ganatan-logo.png" srcset="./assets/params/images/logo/ganatan-
logo.png,
    ./assets/params/images/logo/ganatan-logo@2x.png 2x" width="25" height="25" alt="Ganatan Logo">
    <span class="nga-logo mx-1">ganatan</span>
   </a>
   <button class="navbar-toggler" type="button" data-bs-toggle="collapse" data-bs-target="#navbarCollapse"
    aria-controls="navbarCollapse" aria-expanded="false" aria-label="Toggle navigation">
    <span class="navbar-toggler-icon"></span>
   </button>
   <div class="collapse navbar-collapse" id="navbarCollapse">
    <l
     class="nav-item">
      <a class="nav-link" aria-current="page" href="">
        <i class="fas fa-home me-1"></i>Home</a>
     <l
     class="nav-item">
      <a class="nav-link active" aria-current="page" href="">
        <i class="far fa-question-circle me-1"></i>About</a>
     class="nav-item">
      <a class="nav-link" aria-current="page" href="">
        <i class="fas fa-envelope me-1"></i>Contact</a>
     <form class="d-flex">
     <button type="button" class="btn btn-sm nga-btn-navbar me-2"><i class="fas fa-user-plus me-2"></
i>Sign
      up</button>
     <button type="button" class="btn btn-sm btn-outline-light me-2"><i
        class="fas fa-sign-in-alt me-2"></i>Login</button>
    </form>
   </div>
  </nav>
 </header>
```

### html main

| <main></main>                                                                                                    |
|----------------------------------------------------------------------------------------------------|
| <pre><div class="container py-5"></div></pre>                                                                                                    |
| < <u>div</u> class="row">                                                                                                    |
| <div class="col-12 col-sm-12 col-md-12 col-lg-3 col-xl-3 text-center mb-2"></div>                                                                                    |
| <h1 class="h5"></h1>                                                                                                    |
| <i class="fas fa-laptop fa-lg me-2 text-primary"></i>                                                                                                    |
| angular-starter                                                                                                    |
| <i class="fas fa-mobile-alt fa-lg ms-2 text-primary"></i>                                                                                                    |
|                                                                                                    |
|                                                                                                    |
| <div class="col-12 col-sm-12 col-md-12 col-lg-4 col-xl-3 text-center text-danger mb-2"></div>                                                                        |
| <h2 class="h5"></h2>                                                                                                    |
| Angular 16.2.4 <i class="fab fa-angular fa-lg ms-2"></i>                                                                                                    |
|                                                                                                    |
|                                                                                                    |
| <pre><div class="col-12 col-sm-12 col-md-12 col-ig-4 col-xi-3 text-center text-primary mb-2"> <h2 class="h5"></h2></div></pre>                                       |
| Bootstrap 5.3.1 <i class="fab fa-bootstrap fa-lg ms-2"></i>                                                                                                    |
|                                                                                                    |
|                                                                                                    |
| <pre><div class="col-12 col-sm-12 col-md-12 col-lg-4 col-xl-3 text-center text-success mb-2"></div></pre>                                                            |
| Font Awesome 6.4.2 <i class="fab fa-font-awesome-flag fa-lg ms-2"></i>                                                                                               |
|                                                                                                    |
|                                                                                                    |
|                                                                                                    |
| <hr/>                                                                                                    |
| <div class="row mb-2"></div>                                                                                                    |
| <div class="col-md-12 text-center mb-4"></div>                                                                                                    |
| <h3 class="h5">Features<i class="fas fa-list ms-2"></i></h3>                                                                                                    |
|                                                                                                    |
|                                                                                                    |
| <pre><div class="row" pi-2=""></div></pre>                                                                                                    |
| <ul> <li>Class= Col-12 col-sin-o col-ind-4 col-ig-4 col-xi-3 ind-2 &gt;</li> <li>cdiv class=""&gt;col-ig col-sin-o col-ind-4 col-ig-4 col-xi-3 ind-2 &gt;</li> </ul> |
| <pre>care dass= figa-care by-light file-5 &gt; care data = "/bootstrap"&gt;</pre>                                                                                    |
| <a bootsup="" link-="" router=""></a>                                                                                                    |
| <div class="row"></div>                                                                                                    |
| <div class="col-10 col-xl-10"></div>                                                                                                    |
| <pre><h5 class="card-title">Bootstran</h5></pre>                                                                                                    |
|                                                                                                    |
| <div class="col-2 col-xl-2"></div>                                                                                                    |
| <i class="fab fa-bootstrap fa-lg text-primary"></i>                                                                                                    |
|                                                                                                    |
|                                                                                                    |
|                                                                                                    |
| < <u>div</u> class="card-body">                                                                                                    |
| How to use Buttons, Alerts, Pagination, Tables, Collapses                                                                                                    |
|                                                                                                    |
|                                                                                                    |
|                                                                                                    |
|                                                                                                    |
|                                                                                                    |
|                                                                                                    |
|                                                                                                    |
|                                                                                                    |
|                                                                                                    |

## **Bootstrap integration in angular**

Now let's move on to the logical part.

We're going to make this home page work in our base Angular project .

First we need to add the necessary libraries.

For this we use **npm** (node package manager) the dependency manager of **Nodes.js** 

For bootstrap we will follow the advice on the official website.

https://v5.getbootstrap.com/docs/5.1/getting-started/download/

# Adding dependencies to package.json npm install --save bootstrap npm install --save @fortawesome/fontawesome-free

As we saw in the <u>Getting Started with Angular</u> tutorial we will modify the dependency version descriptors.

Regarding dependencies and their version the npm documentation is as follows <a href="https://docs.npmjs.com/files/package.json#dependencies">https://docs.npmjs.com/files/package.json#dependencies</a>

Which will give us the following result.

```
"@fortawesome/fontawesome-free": "6.7.2",
"bootstrap": "5.3.6",
"rxjs": "7.8.2",
"tslib": "2.8.1",
"zone.js": "0.15.1"
```

# Update

So let's reuse the elements of our prototype.

Copy the entire **params** directory from our prototype into our angular application at **src/assets** 

We will modify the **angular.json** file to call the files necessary for our html pages to work.

CSS formatting files

- index.css (specific to our project via params)
- **all.min.css** (fontawesome specific via node\_modules)
- **bootstrap.min.css** (bootstrap specific via node\_modules)

Javascript script files

bootstrap.min.js (bootstrap specific via node\_modules)

Noticed

In our case we will use the bootstrap.bundle.min.js file

We can then use Bootstrap components like Toasts, Tooltips or Popovers

https://v5.getbootstrap.com/docs/5.3/components/tooltips/

https://v5.getbootstrap.com/docs/5.3/components/popovers/

https://v5.getbootstrap.com/docs/5.3/components/toasts/

### • index.js

To add the specific code to our project here

Note: In case of version 5

I prefer to add it on app.component at the end of page loading and avoid problems

This avoids using functions like document.ready for example

### angular.json

```
"build": {
 "builder": "@angular-devkit/build-angular:application",
 "options": {
  "outputPath": "dist/angular-starter",
  "index": "src/index.html",
  "browser": "src/main.ts",
  "polyfills": [
   "zone.js"
  ],
  "tsConfig": "tsconfig.app.json",
  "assets": [
   "src/favicon.ico",
   "src/assets"
  ],
  "styles": [
   "node_modules/@fortawesome/fontawesome-free/css/all.min.css",
   "node_modules/bootstrap/dist/css/bootstrap.min.css",
   "src/assets/params/css/fonts.googleapis.min.css",
   "src/styles.css"
  ],
  "scripts": [
   "node modules/bootstrap/dist/js/bootstrap.bundle.min.js"
 ]
},
```

#### src/style.css

```
body {
    padding - top : 3.5rem;
    font-family: "Roboto" ", sans-serif;
}
```

We will modify the following files which will contain the new interface

- app.component.html
- app.component.css
- home.component.html
- home.component.ts
- home.component.css
- home.component.spec.ts
- environment.ts
- environment.development.ts
- app.component.spec.ts
- app.component.ts
- about.html
- signin.css
- contact.html
- notfound.html

We will add the images used in the assets/params/images/logo directory

ganatan.png

#### src/app/app.component.html

```
<header class="navbar navbar-expand-md navbar-dark fixed-top nga-navbar">
 <nav class="container" aria-label="Main navigation">
  <a routerLink="/" class="navbar-brand" alt="Accueil" aria-label="Ganatan">
   <img src="./assets/params/images/logo/ganatan-logo.png" srcset="./assets/params/images/logo/ganatan-logo.png,
   ./assets/params/images/logo/ganatan-logo@2x.png 2x" width="25" height="25" alt="Logo Ganatan">
   <span class="nga-logo mx-1">ganatan</span>
  </a>
  <br/>button class="navbar-toggler" type="button" data-bs-toggle="collapse" data-bs-target="#navbarCollapse"
                                                                                                        aria-controls="navbarCollapse" aria-expanded=
"false" aria-label="Toggle navigation">
   <span class="navbar-toggler-icon"></span>
  </button>
  <div class="collapse navbar-collapse" id="navbarCollapse">
   <l
    class="nav-item">
     <a class="nav-link" aria-current="page" routerLink="/">
      <i class="fas fa-home me-1"></i>Home</a>
    </|i>
   class="nav-item">
     <a class="nav-link active" aria-current="page" routerLink="/about">
      <i class="far fa-question-circle me-1"></i>About</a>
    </|i>
    class="nav-item">
     <a class="nav-link" aria-current="page" routerLink="/contact">
      <i class="fas fa-envelope me-1"></i>Contact</a>
    <form class="d-flex">
    <button type="button" class="btn btn-sm btn-primary me-2" routerLink="/signup"><i
      class="fas fa-user-plus me-2"></i>Sign up</button>
    <button type="button" class="btn btn-sm btn-outline-light me-2" routerLink="/login"><i
      class="fas fa-sign-in-alt me-2"></i>Login</button>
   </form>
  </div>
 </nav>
</header>
<main>
 <router-outlet></router-outlet>
</main>
<footer class="nga-footer">
 <div class="py-3 text-center" style="background-color: black;">
  <div class="container">
   <a href="{{ footerUrl }}">{{ footerLink }}</a>
  </div>
 </div>
</footer>
```

#### src/app/app.component.css

```
.navbar.navbar-dark .navbar- nav . nav -item . nav -link {
  color : white;
  font-weight: 500 border - top : 1px solid #09238d;
  border - bottom : 1px solid #09238d;
}
  .navbar.navbar-dark .navbar- nav . nav -item . nav -link:hover {
  color : yellow;
  border - top : 1px solid yellow;
  border - bottom : 1px solid yellow;
}
.nga-navbar {
     -webkit-box-shadow: 0 2px 5px 0 rgba(0,0,0,0.16), 0 11px 10px 0 rgba(0,0,0,0.12
     box-shadow: 0 2px 5px 0 rgba(0, 0, 0, 0.16), 0 11px 10px 0 rgba(0, 0, 0, 0.12
background - color : #09238d;
}
.nga-navbar-logo {
  font-weight : 700 }
.nga-navbar-logo:hover {
  color : rgba( 255 , 255 , 255 , 0.75 }
.nga-logo {
  font-weight : 700 }
.nga-logo:hover {
  color : rgba( 255 , 255 , 255 , 0.75 }
  .nga- footer {
  background - color : # 212121 color : white;
}
  .nga- footer a {
  color : white;
text-decoration: none
}
  .nga- footer a :hover,
  .nga- footer a :focus {
  color : yellow;
text-decoration: underline;
}
   .nga- footer .hint {
  background - color : #1976d2;
}
   .nga- footer .hint:hover {
  opacity : 0.8 }
```

#### src/app/pages/general/home/home.component.html

```
<div class="container py-5">
 <div class="row">
  <div class="col-12 col-sm-12 col-md-12 col-lg-3 col-xl-3 text-center mb-2">
   <h1 class="h5">
    <i class="fas fa-laptop fa-lg me-2 text-primary"></i>
    {{ name }}
    <i class="fas fa-mobile-alt fa-lg ms-2 text-primary"></i>
   </h1>
  </div>
  <div class="col-12 col-sm-12 col-md-12 col-lg-4 col-xl-3 text-center text-danger mb-2">
   <h2 class="h5">
    {{ version }}<i class="fab fa-angular fa-lg ms-2"></i>
   </h2>
  </div>
  <div class="col-12 col-sm-12 col-md-12 col-lg-4 col-xl-3 text-center text-primary mb-2">
   <h2 class="h5">
    {{ bootstrap }}<i class="fab fa-bootstrap fa-lg ms-2"></i>
   </h2>
  </div>
  <div class="col-12 col-sm-12 col-md-12 col-lg-4 col-xl-3 text-center text-success mb-2">
   <h2 class="h5">
    {{ fontawesome }}<i class="fab fa-font-awesome-flag fa-lg ms-2"></i>
   </h2>
  </div>
 </div>
 <hr>
 <div class="row mb-2">
  <div class="col-md-12 text-center mb-4">
   <h3 class="h5">Features<i class="fas fa-list ms-2"></i>
  </div>
 </div>
 <div class="row pt-2">
  <div class="col-12 col-sm-6 col-md-4 col-lg-4 col-xl-3 mb-2">
   <div class="card nga-card bg-light mb-3">
    <a routerLink="/bootstrap">
     <div class="card-header">
      <div class="row">
        <div class="col-10 col-xl-10">
         <h4 class="card-title h5">Bootstrap</h4>
        </div>
        <div class="col-2 col-xl-2">
         <i class="fab fa-bootstrap fa-lg text-primary"></i>
        </div>
      </div>
     </div>
     <div class="card-body">
      How to use Buttons, Alerts, Pagination, Tables, Collapses
     </div>
     </a>
   </div>
  </div>
 </div>
</<mark>div</mark>>
```

#### src/app/pages/general/home/home.component.ts

```
import { Component } from '@angular/core';
import { CommonModule } from '@angular/common';
import { RouterLink, RouterOutlet } from '@angular/router';
import { environment } from '../../../environments/environment';
@Component({
 selector: 'app-home',
 standalone: true.
 imports: [CommonModule, RouterLink, RouterOutlet],
 templateUrl: './home.component.html',
 styleUrl: './home.component.css'
})
export class HomeComponent {
 name = environment.application.name;
 version = environment.application.version;
 bootstrap = environment.application.bootstrap;
 fontawesome = environment.application.fontawesome;
}
```

#### src/app/pages/general/home/home.component.css

```
.nga-card {
  display : block;
  background - color : rgba( 255 , 255 , 255 , . 8 );
     box-shadow: 0 1px 3px rgba(0,0,0,.12), 0 1px 2px rgba(0,0,0,.24);
  border -radius: 2px;
transition: all .2s ease-in-out;
  cursor : pointer;
}
.nga-card:hover {
transform: translateY(-3px);
     box-shadow: 0 10px 20px rgba(0,0,0,.19), 0 6px 6px rgba(0,0,0,.23);
}
  .nga-card a {
  color : black;
text-decoration: none;
}
  .nga-card a :hover {
  color : #0d6efd;
text-decoration: none;
}
```

### src/app/pages/general/home/home.component.spec.ts

```
import { ComponentFixture, TestBed } from '@angular/core/testing';
import { HomeComponent } from './home.component';
import { RouterTestingModule } from '@angular/router/testing';
describe ('HomeComponent', () => {
let component: HomeComponent;
let fixture: ComponentFixture<HomeComponent>;
 beforeEach(async () => {
  await TestBed.configureTestingModule({
   imports: [HomeComponent, RouterTestingModule]
  })
    .compileComponents();
  fixture = TestBed.createComponent(HomeComponent);
  component = fixture.componentInstance;
  fixture.detectChanges();
 });
 it('should create', () => {
  expect(component).toBeTruthy();
 });
});
```

### src/environments/environments.ts

```
export const environment = {
    application:
    {
        name: 'angular-bootstrap',
        version: 'Angular 18.0.2',
        bootstrap: 'Bootstrap 5.3.3',
        fontawesome: 'Font Awesome 6.5.2',
    }
};
```

#### src/environments/environment.development.ts

```
export const environment = {
    application:
    {
        name: 'angular-bootstrap',
        version: 'Angular 18.0.2',
        bootstrap: 'Bootstrap 5.3.3',
        fontawesome: 'Font Awesome 6.5.2',
    }
};
```

#### src/app/app.component.spec.ts

```
import { TestBed } from '@angular/core/testing';
import { AppComponent } from './app.component';
import { RouterTestingModule } from '@angular/router/testing';
describe ('AppComponent', () => {
 beforeEach(async () => {
  await TestBed.configureTestingModule({
    imports: [AppComponent, RouterTestingModule],
  }).compileComponents();
 });
 it('should create the app', () => {
  const fixture = TestBed.createComponent(AppComponent);
  const app = fixture.componentInstance;
  expect(app).toBeTruthy();
 });
 it(`should have the 'angular-routing' title`, () => {
  const fixture = TestBed.createComponent(AppComponent);
  const app = fixture.componentInstance;
  expect(app.title).toEqual('angular-routing');
 });
});
```

```
import { Component, OnInit } from '@angular/core';
import { CommonModule } from '@angular/common';
import { RouterLink, RouterOutlet } from '@angular/router';
@Component({
 selector: 'app-root',
 standalone: true,
 imports: [CommonModule, RouterLink, RouterOutlet],
 templateUrl: './app.component.html',
 styleUrls: ['./app.component.css']
})
export class AppComponent implements OnInit {
 title = 'angular-routing';
 footerUrl = 'https://www.ganatan.com';
 footerLink = 'www.ganatan.com';
 ngOnInit(): void {
  const navMain = document.getElementById('navbarCollapse');
  if (navMain) {
    navMain.onclick = function onClick() {
     if (navMain) {
      navMain.classList.remove("show");
     }
   }
  }
 }
}
```

### src/app/pages/general/about/about.html

```
<div class="row">

<div class="col-12 col-sm-12 col-md-3 col-lg-3 col-xl-3">

about works!

<a routerLink="/about/experience">experience</a>

<a routerLink="/about/skill">skill</a>

</div>

<div class="col-12 col-sm-12 col-md-9 col-lg-9 col-xl-9">

<router-outlet></router-outlet>

</div>

</div>
```

### src/app/pages/general/contact/contact.html

| <div class="row"></div>                                         |
|-----------------------------------------------------------------|
| <div class="col-12 col-sm-12 col-md-3 col-lg-3 col-xl-3"></div> |
| class="text-center">contact works!                              |
| <ul></ul>                                                       |
| <li><a routerlink="/contact/mailing">Mailing</a></li>           |
| <li><a routerlink="/contact/map">Map</a></li>                   |
| <li><a routerlink="/contact/website">Website</a></li>           |
|                                                                 |
|                                                                 |
| <div class="col-12 col-sm-12 col-md-9 col-lg-9 col-xl-9"></div> |
| <router-outlet></router-outlet>                                 |
|                                                                 |
|                                                                 |

#### src/app/pages/general/signup/signup.html

class="text-center">signup works!

#### src/app/pages/general/not-found/not-found.html

class="text-center">not-found works!

## **Composants Bootstrap**

The final project includes a module for testing Bootstrap components.

# The code being too long I do not indicate it in this tutorial.<br>br>However the complete source is available on Github.

It is added via routing in the following files

app.routes.ts

```
{
    path: 'bootstrap',
    loadChildren: () => import('./pages/application/example-bootstrap/tutorial.module')
    .then(mod => mod.TutorialModule)
},
```

## **Tests**

All that remains is to test the different Angular scripts.

| # Development          |
|------------------------|
| npm run start          |
| http://localhost:4200/ |
|                        |
| # Tests                |
| npm run test           |
|                        |
| # Compilation          |
| npm run build          |
|                        |

## **Compilation errors**

Compilation will generate an error.

The reason our CSS code exceeds a certain size recommended in the settings.

The settings are contained in the angular.json file.

These settings are restrictive in my opinion, you just need to modify them to remove the warning.

For the initial bundle the **maximumWarning** parameter defaults to **500kb** We will use **maximumWarning** at **1mb** 

For other components IThe **maximumWarning** parameter defaults to **2kb** We will use **maximumWarning** at **4kb** 

```
"production": {
    "budgets": [
    {
        "type": "initial",
        "maximumWarning": "1mb",
        "maximumError": "1mb"
    },
    {
        "type": "anyComponentStyle",
        "maximumWarning": "4kb",
        "maximumError": "4kb"
    }
],
```

## **Code Source**

By following each of the tips I gave you in this guide you will end up with an Angular source code.

The source code obtained at **the end of this tutorial** is available on github <u>https://github.com/ganatan/angular-react-bootstrap</u>

If you like the source code, star it on github and off you go.

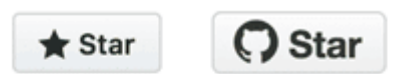

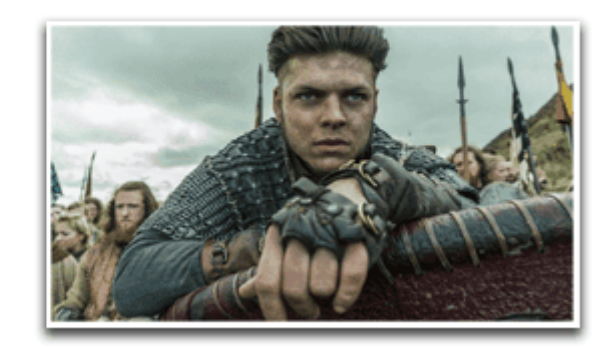

### The next step will allow us to improve our structure.

The full tutorial is at the following address

• Step 5: Modules with Angular

## The following steps will get you a prototype application.

- <u>Step 6: Server Side Rendering with</u>
   <u>Angular</u>
- Step 7: Progressive Web App with Angular
- Step 8: Search Engine Optimization with Angular
- Step 9: HttpClient with Angular

## The following steps will help you improve this prototype

- <u>Components with Angular</u>
- Services with Angular
- Template Driven Forms with Angular
- Charts with Angular

This last step allows you to obtain an example application

Build a Complete Web Application with Angular

The **source code for this final application** is available on GitHub <u>https://github.com/ganatan/angular-app</u>